# 2D Frame Analysis Walkthrough Using SAP2000

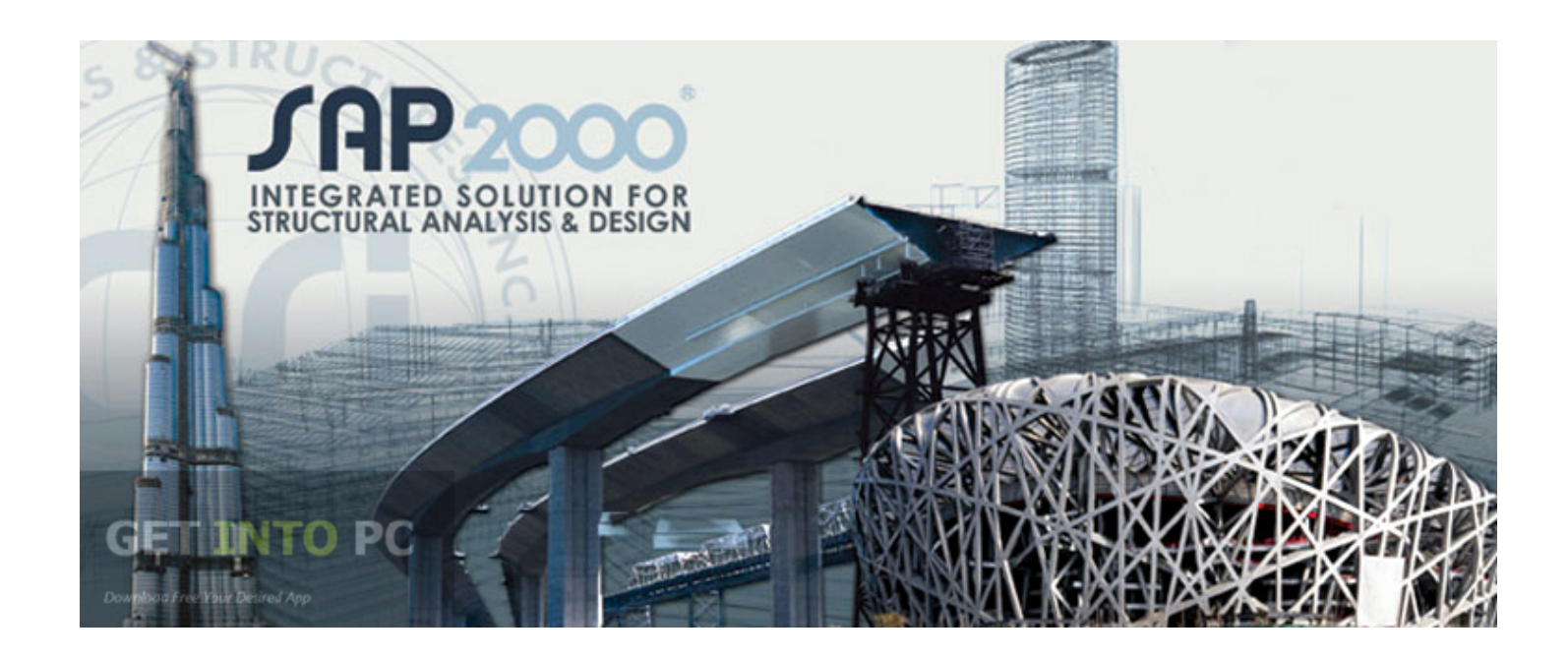

CE 525 – Advanced Structural Analysis

North Carolina State University

## 2D Frame Example

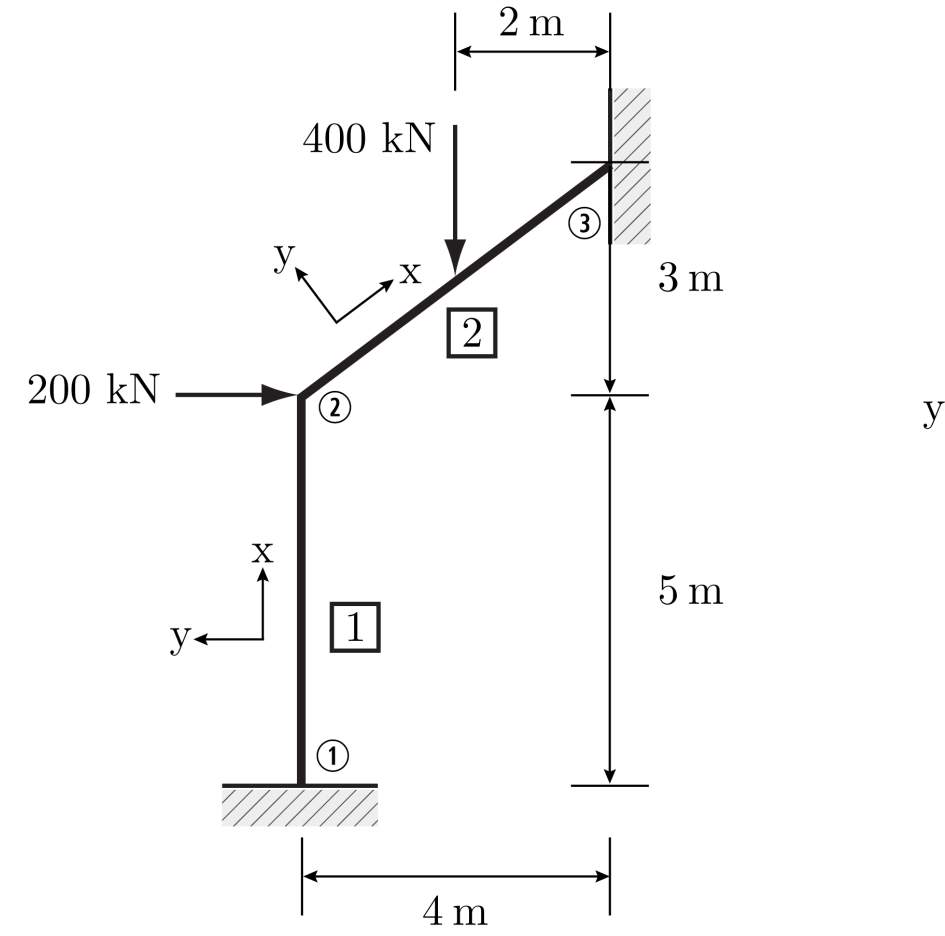

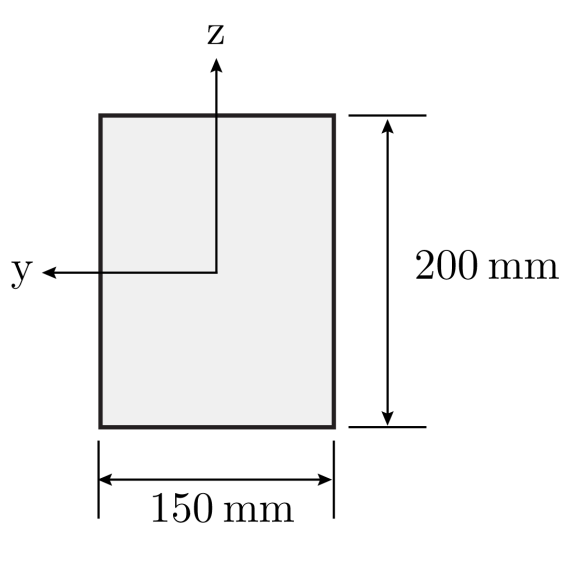

E = 20 GPa for all members

## Define grid lines

| 💢 SAP            | 2000 v19.2.1 Ultimate 64-bit - (Untitled) |                                  |                  |                  |             |                      | - 0 ×                      |
|------------------|-------------------------------------------|----------------------------------|------------------|------------------|-------------|----------------------|----------------------------|
| File             | Edit View Define Draw Select Assign       | Analyze Display Design Options T | ools Help        |                  |             |                      |                            |
|                  | ) ی ی 🔃 🕨 🔒 🔪 🗞 🖓 ای ک                    | 🗨 🕀 🤤 💥 3-d xy xz yz nv 💐        | ) 60 🔷 🐳 🖫 🗹 🖾 🗸 | □ 1 1 m md - I · | ·   🛄 •   • |                      |                            |
|                  | 🎉 X-Z Plane @ Y=0                         |                                  |                  |                  |             |                      | • ×                        |
| -0-              |                                           |                                  |                  |                  |             |                      |                            |
| <b>*</b>         |                                           |                                  |                  |                  |             |                      |                            |
| L.               |                                           |                                  |                  |                  |             |                      |                            |
| 6-1              |                                           |                                  |                  |                  |             |                      |                            |
|                  |                                           |                                  |                  |                  |             |                      |                            |
| X                |                                           |                                  |                  |                  |             |                      |                            |
|                  |                                           |                                  |                  |                  |             |                      |                            |
|                  |                                           |                                  |                  |                  |             |                      |                            |
|                  |                                           |                                  |                  |                  |             |                      |                            |
|                  |                                           |                                  |                  |                  |             |                      |                            |
| Ť                |                                           |                                  |                  |                  |             |                      |                            |
|                  |                                           |                                  |                  |                  |             |                      |                            |
|                  |                                           |                                  |                  |                  |             |                      |                            |
| or of a          |                                           |                                  |                  |                  |             |                      |                            |
| ×                |                                           |                                  |                  |                  |             |                      |                            |
| - <b>þ</b> «     |                                           |                                  |                  |                  |             |                      |                            |
| 2                |                                           |                                  |                  |                  |             |                      |                            |
| ox)              |                                           |                                  |                  |                  |             |                      |                            |
|                  |                                           |                                  |                  |                  |             |                      |                            |
| aller            |                                           |                                  |                  |                  |             |                      |                            |
| PS               |                                           |                                  |                  |                  |             |                      |                            |
| clr <sup>l</sup> |                                           |                                  | 2                |                  |             |                      |                            |
| N.               |                                           |                                  | × v              |                  |             |                      |                            |
|                  |                                           |                                  |                  |                  |             |                      |                            |
|                  |                                           |                                  |                  |                  |             |                      |                            |
|                  |                                           |                                  |                  |                  |             |                      |                            |
|                  |                                           |                                  |                  |                  |             |                      |                            |
| X-Z F            | lane @ Y=0                                |                                  |                  |                  | X6          | 979.8 Y0. Z-1381.6 G | LOBAL V KN, mm, C V        |
|                  | O Type here to search                     | l 🗆 📄 🤤 🔒                        | o 숙 🖬 🍕          | 💀 🔼 💢 4          |             | n 🦀 🗉 🖟 🗘            | ) = 12:23 AM<br>11/19/2017 |

## Define material properties

#### E = 20 GPa for all members

| 💢 SAP2000 v19.2.1 Ultimate 64-bit - (Untitled)                                                                  |                                     |                      |                |                            | - 0                    | $\times$ |
|----------------------------------------------------------------------------------------------------|-------------------------------------|----------------------|----------------|----------------------------|------------------------|----------|
| File Edit View Define Draw Select Assign Analyze Display Design O                                               | ptions Tools Help                   |                      |                |                            |                        |          |
| 🗋 🔖 🔚 🚔 🕫 🚱 🖋 🔓 🗎 🕨 🕑 🔍 🍳 🍳 🔍 🖓 3-d xy xz y                                                                     | yz nv 🧿 🚱  🚖 🐺 🔛  🛣 🕶               | <b>Π</b> [1] [1] - n | nd 🕞 I 📲 🔲 📲 🖛 |                            |                        |          |
| 📉 🔣 X-Z Plane @ Y=0                                                                                             |                                     |                      |                |                            |                        | • ×      |
| -Q-                                                                                                    | 💢 Material Property Data            |                      | ×              |                            |                        |          |
|                                                                                                    |                                     |                      |                |                            |                        |          |
|                                                                                                    | General Data                        |                      |                |                            |                        |          |
| <b>E</b> -1                                                                                                    | Material Name and Display Color     | MAT                  |                |                            |                        |          |
|                                                                                                    | Material Type                       | Other                | ~              |                            |                        |          |
|                                                                                                    | Material Notes                      | Modify/Show Notes    |                |                            |                        |          |
|                                                                                                    | Weight and Mass                     | Units                |                |                            |                        |          |
|                                                                                                    | Weight per Unit Volume 7.697        | E-08 KN, mm, C       | $\sim$         |                            |                        |          |
|                                                                                                    | Mass per Unit Volume 7.849          | E-12                 |                |                            |                        |          |
|                                                                                                    | Isotropic Property Data             |                      |                |                            |                        |          |
|                                                                                                    | Modulus of Elasticity, E            | 20                   |                |                            |                        |          |
|                                                                                                    | Poisson, U                          | 0.3                  |                |                            |                        |          |
| <del>ا</del> هم.<br>م                                                                                           | Coefficient of Thermal Expansion, A | 1.170E-05            |                |                            |                        |          |
|                                                                                                    | Shear Modulus, G                    | 76.9031              |                |                            |                        |          |
|                                                                                                    |                                     |                      |                |                            |                        |          |
| -04                                                                                                    |                                     |                      |                |                            |                        |          |
| 94                                                                                                    |                                     |                      |                |                            |                        |          |
|                                                                                                    |                                     |                      |                |                            |                        |          |
|                                                                                                    |                                     |                      |                |                            |                        |          |
| all*                                                                                                    |                                     |                      |                |                            |                        |          |
| PS <sup>N</sup>                                                                                                 |                                     |                      |                |                            |                        |          |
| ch <sup>a</sup>                                                                                                 |                                     |                      |                |                            |                        |          |
| No. of the second second second second second second second second second second second second second second se | Switch To Advanced Property Display | ,                    |                |                            |                        |          |
|                                                                                                    | ОК                                  | Cancel               |                |                            |                        |          |
|                                                                                                    |                                     |                      |                |                            |                        |          |
|                                                                                                    |                                     |                      |                |                            |                        |          |
|                                                                                                    |                                     |                      |                |                            |                        |          |
| X-Z Plane @ Y=0                                                                                                 |                                     |                      |                | X-5607.4 Y0. Z8697.6 GLOBA | L V KN, mm             | C V      |
| 🛨 🔿 Type here to search 🛛 📮 🤤                                                                                   | 🔒 🧰 🧕 🖻 😫                           | 😽 💷 📉 🛃              | X              | へ 💪 🗈 焼 むり) 🗄              | 12:24 AM<br>11/19/2017 |          |

## Define frame section properties

## "Add Frame Section Property"-> "Rectangular"

| 🔀 SAP2000 v19.2.1 Ultimate 64-bit - (Untitled)                                                | -                                                       | 0 ×        |
|-----------------------------------------------------------------------------------------------|---------------------------------------------------------|------------|
| File Edit View Define Draw Select Assign Analyze Display Design Options Tools Help            |                                                         |            |
| □ ♦ 🗟 📾 🕫 🐼 🕼 🖡 🕨 🗓 🔍 🤐 🤐 🤐 🤐 🤐 3-d xy xz yz nv 🤄 60 🔮 🐳 🖫 🗹 🖾 - 👘 🗖 📅 🕎 - nd 🖃 I - 1 🔲 - 1 - |                                                         |            |
| X-Z Plane @ Y=0                                                                               |                                                         | <b>→</b> × |
|                                                                                               |                                                         |            |
|                                                                                               |                                                         |            |
| Add Frame Section Property X                                                                  |                                                         |            |
| Select Property Type                                                                          |                                                         |            |
| Frame Section Property Type Steel                                                             |                                                         |            |
| ビービー<br>電子                                                                                    |                                                         |            |
|                                                                                               |                                                         |            |
|                                                                                               |                                                         |            |
|                                                                                               |                                                         |            |
| L_ L_ L_ L_ L_ L_ L_ L_ L_ L_ L_ L_ L_ L                                                      |                                                         |            |
|                                                                                               |                                                         |            |
|                                                                                               |                                                         |            |
|                                                                                               |                                                         |            |
|                                                                                               |                                                         |            |
| -\4 Double Angle Double Channel Pipe Tube                                                     |                                                         |            |
|                                                                                               |                                                         |            |
|                                                                                               |                                                         |            |
|                                                                                               |                                                         |            |
| all <sup>4</sup> Rectangular Circular Steel Joist                                             |                                                         |            |
|                                                                                               |                                                         |            |
| clr <sup>st</sup><br>Cancel                                                                   |                                                         |            |
|                                                                                               |                                                         |            |
|                                                                                               |                                                         |            |
|                                                                                               |                                                         |            |
|                                                                                               |                                                         |            |
|                                                                                               |                                                         |            |
| X-Z Plane @ Y=0 X-5667.1 Y0. Z8                                                               | 582.7 GLOBAL V R                                        | kN,mm,C ∨  |
| U U □ □ C □ Search                                                                            | ロ <i>(</i> (1 <sup>3</sup> )) <u>(11/19/2</u> ) 11/19/2 | 2017       |

## Input dimesions

## Depth = 200 mm

Width = 150 mm

| 🔀 SA              | SAP2000 v19.2.1 Ultimate 64-bit - (Untitled)                                             | $ \square$ $\times$                                                                                                    |
|-------------------|------------------------------------------------------------------------------------------|----------------------------------------------------------------------------------------------------|
| File              | File Edit View Define Draw Select Assign Analyze Display Design Options Tools Help       |                                                                                                    |
|                   | 🗋 🔖 🗟 🍓 🖉 🗞 🖋 🔓 🕒 😟 🔍 🍳 🍭 🍳 🥮 3-d xy xz yz nv 🤄 6-3 📥 🐳 🔛 🖾 - 👘 🗖 📅 🗹 - nd 🕘 I - 🔲 - I - |                                                                                                    |
|                   | 🔣 X-Z Plane @ Y=0                                                                        | • X                                                                                                    |
| 7                 |                                                                                          |                                                                                                    |
| 4                 |                                                                                          |                                                                                                    |
| •                 |                                                                                          |                                                                                                    |
| $\mathbf{i}$      | K Rectangular Section X                                                                  |                                                                                                    |
| $\mathbf{N}$      |                                                                                          |                                                                                                    |
| $\mathbf{X}$      | Section Name                                                                             |                                                                                                    |
|                   |                                                                                          |                                                                                                    |
| $\square$         | Section Notes Modify/Show Notes                                                          |                                                                                                    |
|                   | Dimensions                                                                               |                                                                                                    |
|                   | Depth (t3)                                                                               |                                                                                                    |
| i i i             | Width (12)                                                                               |                                                                                                    |
|                   |                                                                                          |                                                                                                    |
| -6.4              |                                                                                          |                                                                                                    |
| Se .              |                                                                                          |                                                                                                    |
| 1                 |                                                                                          |                                                                                                    |
|                   |                                                                                          |                                                                                                    |
|                   | Properties                                                                               |                                                                                                    |
| ~                 | Material Property Modifiers Section Properties                                           |                                                                                                    |
| i ko              | + A992Fy50 ✓ Set Modifiers Time Dependent Properties                                     |                                                                                                    |
|                   | 9                                                                                        |                                                                                                    |
| all               | OK Cancel                                                                                |                                                                                                    |
| PS <sup>m</sup>   |                                                                                          |                                                                                                    |
| clr <sup>se</sup> |                                                                                          |                                                                                                    |
| N                 | ₹X                                                                                       |                                                                                                    |
|                   |                                                                                          |                                                                                                    |
|                   |                                                                                          |                                                                                                    |
|                   |                                                                                          |                                                                                                    |
|                   |                                                                                          |                                                                                                    |
| X-Z               | X-Z Plane @ Y=0 X-560                                                                    | 57.1 Y0. Z8682.7 GLOBAL V KN, mm, C V                                                                                                    |
|                   | 📲 🔿 Type here to search 🛛 📮 🔂 🚔 🤤 🚖 💟 🦂 🜌 🔼 📜 🥖 🌙                                        | 「ここのでは、「いう」」     「「ここのでは、「しょうの」     「「ここのでは、「しょうの」     「「ここのでは、「しょうの」     「「ここのでは、「しょうの」     「」     「「」     「」     「」     「」     「」     「」     「」     「」     「」     「」     「」     「」     「」     「」     「」     「」     「」     「」     「」     「」     「」     「」     「」     「」     「」     「」     「」     「」     「」     「」     「」     「」     「」     「」     「」     「」     「」     「」     「」     「」     「」     「」     「」     「」     「」     「」     「」     「」     「」     「」     「」     「」     「」     「」     「」     「」     「」     「」     「」     「」     「」     「」     「」     「」     「」     「」     「」     「」     「」     「」     「」     「」     「」     「」     「」     「」     「」     「」     「」     「」     「」     「」     「」     「」     「」     「」     「」     「」     「」     「」     「」     「」     「」     「」     「」     「」     「」     「」     「」     「」     「」     「」     「」     「」     「」     「」     「」     「」     「」     「」     「」     「」     「」     「」     「」     「」     「」     「」     「」     「」     「」     「」     「」     「」     「」     「」     「」     「」     「」     「」     「」     「」     「」     「」     「」     「」     「」     「」     「」     「」     「」     「」     「」     「」     「」     「」     「」     「」     「」     「」     「」     「」     「」     「」     「」     「」     「」     「」     「」     「」     「」     「」     「」     「」     「」     「」     「」     「」     「」     「」     「」     「」     「」     「」     「」     「」     「」     「」     「」     「」     「」     「」     「」     「」     「」     「」     「」     「」     「」     「」     「」     「」     「」     「」     「」     「」     「」     「」     「」     「」     「」     「」     「」     「」     「」     「」     「     「」     「」     「     「」     「     「     「」     「     「     「     「」     「     「     「     「」     「     「     「     「     「     「     「     「     「     「     「     「     「     「     「     「     「     「     「     「     「     「     「     「     「     「     「     「     「     「     「     「     「     「     「     「     「     「     「     「     「     「     「     「     「     「     「     「     「     「     「     「     「     「     「     「     「     「     「     「     「     「     「     「     「     「 |

Assign defined material property ("MAT" for this tutorial)

Turn off shearing deformation in the "2" local frame element axis direction (see Beam Tutorial for discussion on local axes)

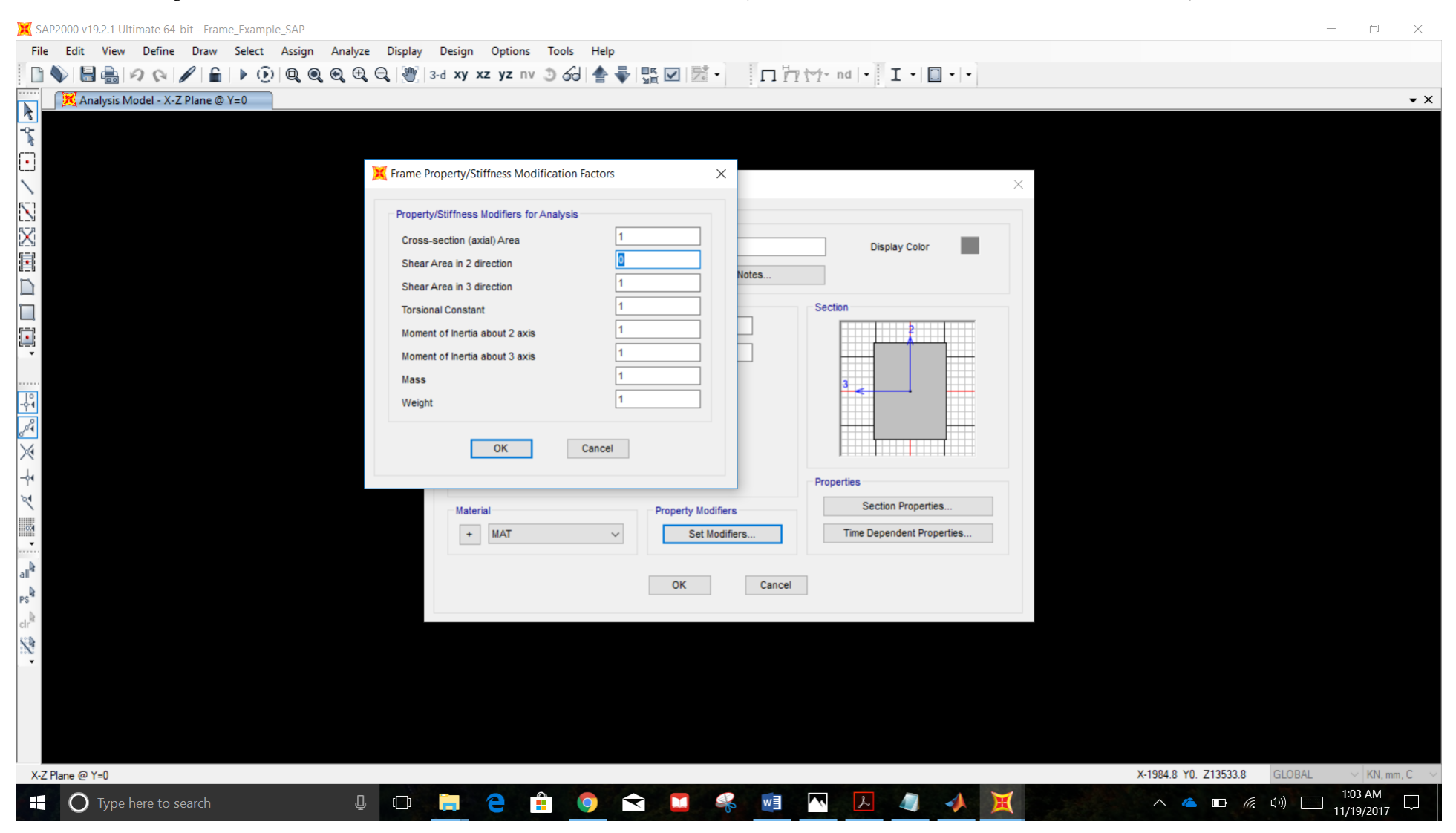

#### Draw the 2D Frame

Ensure that "Moment Releases" are set to "Continuous"

X SAP2000 v19.2.1 Ultimate 64-bit - (Untitled) ۵ X File Edit View Define Draw Select Assign Analyze Display Design Options Tools Help 🗈 🔖 🗟 🚔 🕫 🖉 🔓 🕨 🕑 🔍 🍳 🍳 🤁 🖓 3-d xy xz yz nv 🧿 6d 📥 🏺 🏪 🗹 🖾 -□ □ · · · I · □ · · · 🔀 X-Z Plane @ Y=0 **-** × 3 ♥□/222萬口口薄, 四次メイン■, 4 % % Grid Point L=0. Properties of Object Line Object Type Straight Frame Section FSEC1 Moment Releases Continuous XY Plane Offset Normal 0. Drawing Control Type None <space bar> \$ X4000. Y0. Z8000. GLOBAL ✓ KN, mm, C ✓ X-Z Plane @ Y=0 へ 🝊 🗉 *(*ぷ 如) 🎫 12:33 AM 11/19/2017 ~ O Type here to search Ū (\_) e Ì 0 w L 

Assign joint restraints at the supports (both fixed)

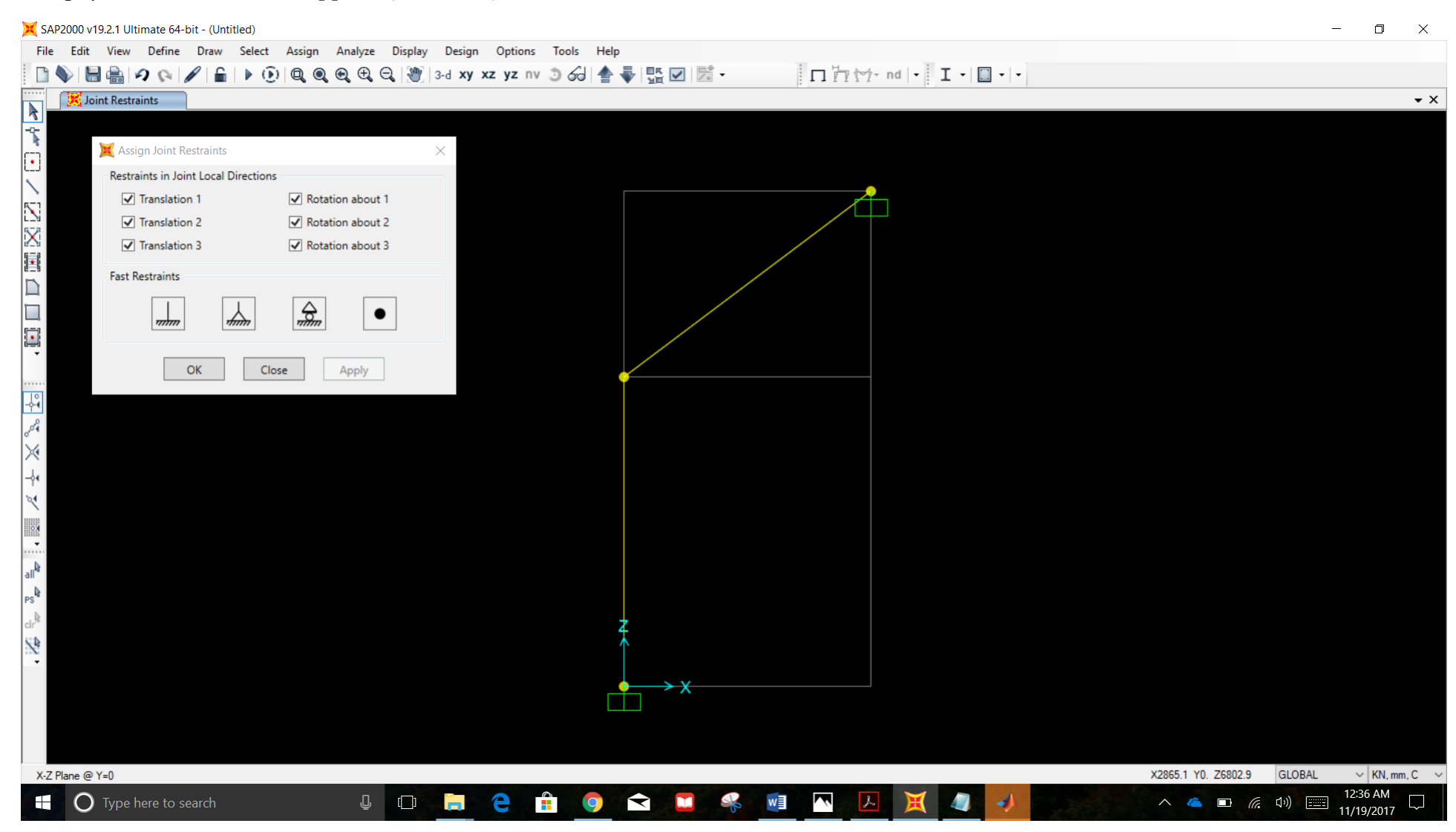

OPTIONAL: Rotate frame local axes to match desired convention (see Beam Tutorial for instructions)

NOTE: This will not affect the numerical values of the analysis results.

NOTE: From this point forward, this tutorial will use the local axes as defined below. Joint local axes remain as default.

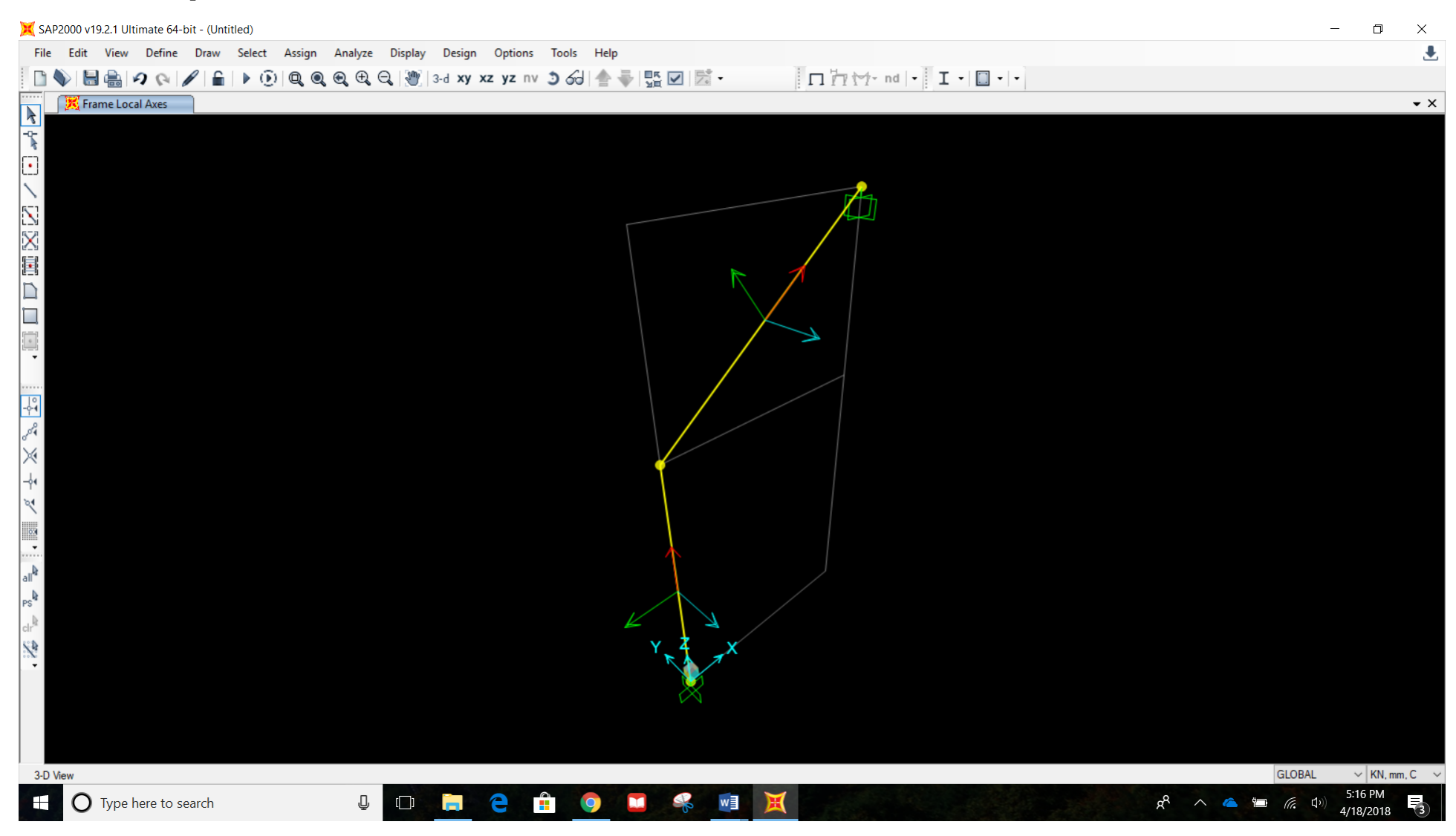

#### Assign joint loads

#### At Joint 2: Assign joint load of 200 kN in the Global X direction

X SAP2000 v19.2.1 Ultimate 64-bit - (Untitled)

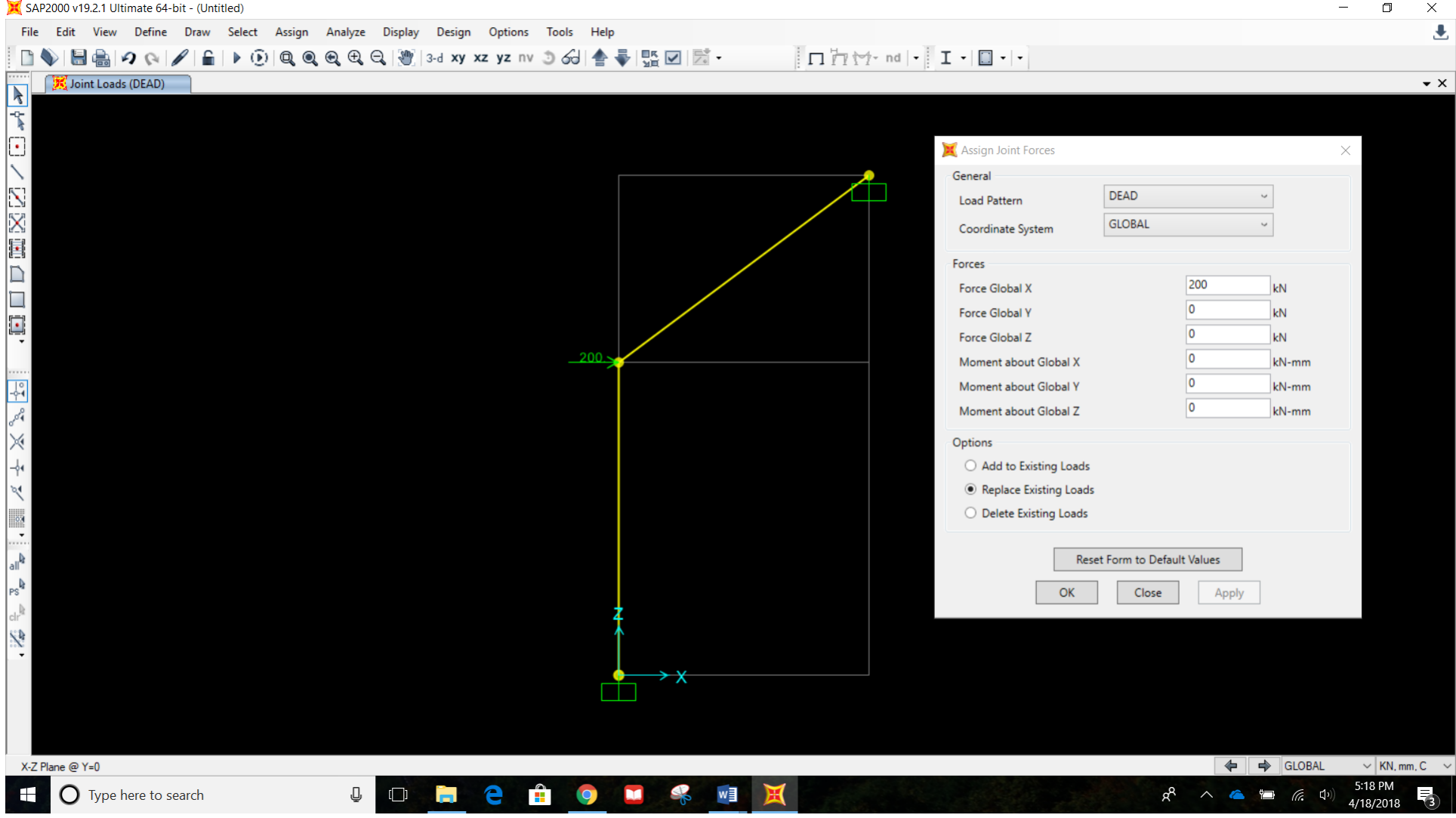

X SAP2000 v19.2.1 Ultimate 64-bit - (Untitled) \_ ٥  $\times$ 患 File Edit View Define Draw Select Assign Analyze Display Design Options Tools Help □ □ · · · I · □ · · | 🗄 🚔 🕫 💫 | 🖌 | 🖌 | 🕨 🛞 | 🔍 🍳 🔍 🕀 🔍 🦉 | 3-d xy xz yz nv 🗵 6d | 🛧 🏺 🏪 🗹 🖾 -🗋 🔷 Frame Concentrated Loads (DEAD) **-** × X Assign Frame Point Loads  $\times$ General Options DEAD ~ O Add to Existing Loads Load Pattern GLOBAL ~ Replace Existing Loads Coordinate System O Delete Existing Loads Ζ ~ Load Direction Force ~ Load Type Point Loads 2. 1. 3. 4. 0.5 0.25 0.75 Relative Distance 1 0 0 0 -400 Loads kN Relative Distance from End-I O Absolute Distance from End-I Reset Form to Default Values OK Close Apply < < GLOBAL V KN, mm, C X-Z Plane @ Y=0 5:19 PM O Type here to search J [\_]] e 9 x<sup>R</sup> ^ 🍊 🛅 (?, t) w 4/18/2018

Along Member 2: Assing frame point load of -400 kN in the Global Z direction at the midspan

## Turn off self weight

| 🔀 SAP2000 v19.2.1 Ultimate 64-bit - (Untitled)                                                                                                    | $-$ 0 $\times$     |
|----------------------------------------------------------------------------------------------------|--------------------|
| File Edit View Define Draw Select Assign Analyze Display Design Options Tools Help                                                                                                    |                    |
| 🗋 🚯 🔚 🚔 🕫 🚱 🕼 👂 🕼 🖉 🥘 🥘 🤤 😌 🦉 3-d xy xz yz nv 🤉 🖧 🍨 🏪 🗹 🖾 - 👘 🖓 🖅 - nd - 🛛 I - 🖸                                                                                                    |                    |
| Frame Concentrated Loads (DEAD)                                                                                                    | - ×                |
| Image: Contract of Patterns     Image: Contract of Patterns       Image: Contract of Patterns     Image: Contract of Patterns       Image: Contract of Patterns     Image: Contract of Patterns | GLOBAL V KN. mm, C |
| 🕂 🔿 Type here to search 🕘 🗇 📄 🦻 🛱 🧿 🎞 🥵 🗃 💥                                                                                                    | (た C1)) 5:20 PM    |
|                                                                                                    | 4/18/2018 3        |

## "Set Analysis Options" -> "Plane Frame" DOFs

| 💢 SAP2000 v19.2.1 Ultimate 64-bit - (Untitled)                  |                                                                                                    |                                                                         | - 0 ×                   |
|-----------------------------------------------------------------|----------------------------------------------------------------------------------------------------|-------------------------------------------------------------------------|-------------------------|
| File Edit View Define Draw Select Assign Analyze Display Design | Options Tools Help                                                                                                    |                                                                         |                         |
| 🗈 🔖 🔚 🚔 🕫 🚱 🔓 🖌 🔓 🖌 😟 🖓 😪 🗴                                     | xz yz nv 🧿 🕢 🚖 🐳 🛄 🗹 📝 🗸                                                                                                    | □ - + - nd   • I • □ •   •                                              |                         |
| Frame Concentrated Loads (DEAD)                                 |                                                                                                    |                                                                         | • ×                     |
| <ul> <li>X ≥ Plane @ Y=0</li> </ul>                             | Available DOFS          Available DOFS         UX       UY       UZ       RX       RY       F         Fast DOFS       Space Frame       Plane Frame       Plane Grid       Space Tri         Space Frame       Plane       Tabular File       Automatically save XML, Excel or Microsoft Access tabular File         Automatically save XML, Excel or Microsoft Access tabular         File name       Group | RZ<br>Tuss<br>OK<br>Cancel<br>Solver Options<br>lar file after analysis | GLOBAL V KN, mm, C      |
|                                                                 |                                                                                                    |                                                                         | 5:20 PM                 |
| U lype here to search                                           |                                                                                                    |                                                                         | ጽ ^ 🍊 🖼 🦟 🖓 4/18/2018 式 |

## Run the analysis

| 💢 SAP2000 v19.2.1 Ultimate 64-bit - (Untitled) |                                    |                    |                                | - 0 ×                                        |
|------------------------------------------------|------------------------------------|--------------------|--------------------------------|----------------------------------------------|
| File Edit View Define Draw Select Assign An    | alyze Display Design Options Tools | Help               |                                |                                              |
| 🗋 🌒 🔚 🚔 🤌 🖓 🌈 🔓 🕨 🕑 🔍 🍳 🔍                      | 🕀 🔍 🕲 3-d xy xz yz nv 🤊 🆧          | 🛧 🗣 👫 🗹 🖾 -        | □ / / / · nd   • I •   □ •   • |                                              |
| Frame Concentrated Loads (DEAD)                |                                    |                    |                                | <b>▼</b> ×                                   |
| -0-                                            |                                    |                    |                                |                                              |
|                                                |                                    |                    |                                |                                              |
|                                                |                                    |                    |                                |                                              |
|                                                |                                    |                    | <b></b>                        |                                              |
|                                                |                                    |                    |                                |                                              |
| $\mathbf{X}$                                   | X Set Load Cases to Run            |                    | ×                              |                                              |
|                                                |                                    |                    |                                |                                              |
|                                                |                                    |                    | Click to:                      |                                              |
|                                                | Case Name Type                     | r Static Not Run R | Action Run/Do Not Run Case     |                                              |
|                                                | MODAL Mode                         | Not Run Dr         | o Not Run Show Case            |                                              |
| Ť                                              |                                    |                    | Delete Results for Case        |                                              |
|                                                |                                    |                    | Run/Do Not Run All             |                                              |
|                                                |                                    |                    | Delete All Results             |                                              |
| or a                                           |                                    |                    |                                |                                              |
| ×                                              |                                    |                    | Show Load Case Tree            |                                              |
|                                                | Analysis Monitor Ontions           |                    | Model Alive                    |                                              |
| 2ª                                             | Always Show                        |                    | Bun Now                        |                                              |
|                                                | O Never Show                       |                    |                                |                                              |
|                                                | Show After     4     set           | onds               | OK Cancel                      |                                              |
| all <sup>a</sup>                               |                                    |                    |                                |                                              |
| PS <sup>la</sup>                               |                                    |                    |                                |                                              |
| clr <sup>llr</sup>                             |                                    | Ŧ.                 |                                |                                              |
|                                                |                                    | Î                  |                                |                                              |
|                                                |                                    | → x                |                                |                                              |
|                                                |                                    |                    |                                |                                              |
|                                                |                                    |                    |                                |                                              |
|                                                |                                    |                    |                                |                                              |
| X-Z Plane @ Y=0                                |                                    |                    |                                | GLOBAL V KN, mm, C V                         |
|                                                | U 📃 🗧 🔒 🛛                          | ) 🗖 🐇 🗾 🗶          | ALL THE REAL PROPERTY OF       | جم <sup>م</sup> 🔶 🗢 👘 🧖 5:20 PM<br>4/18/2018 |

#### Deformed shape and displacements

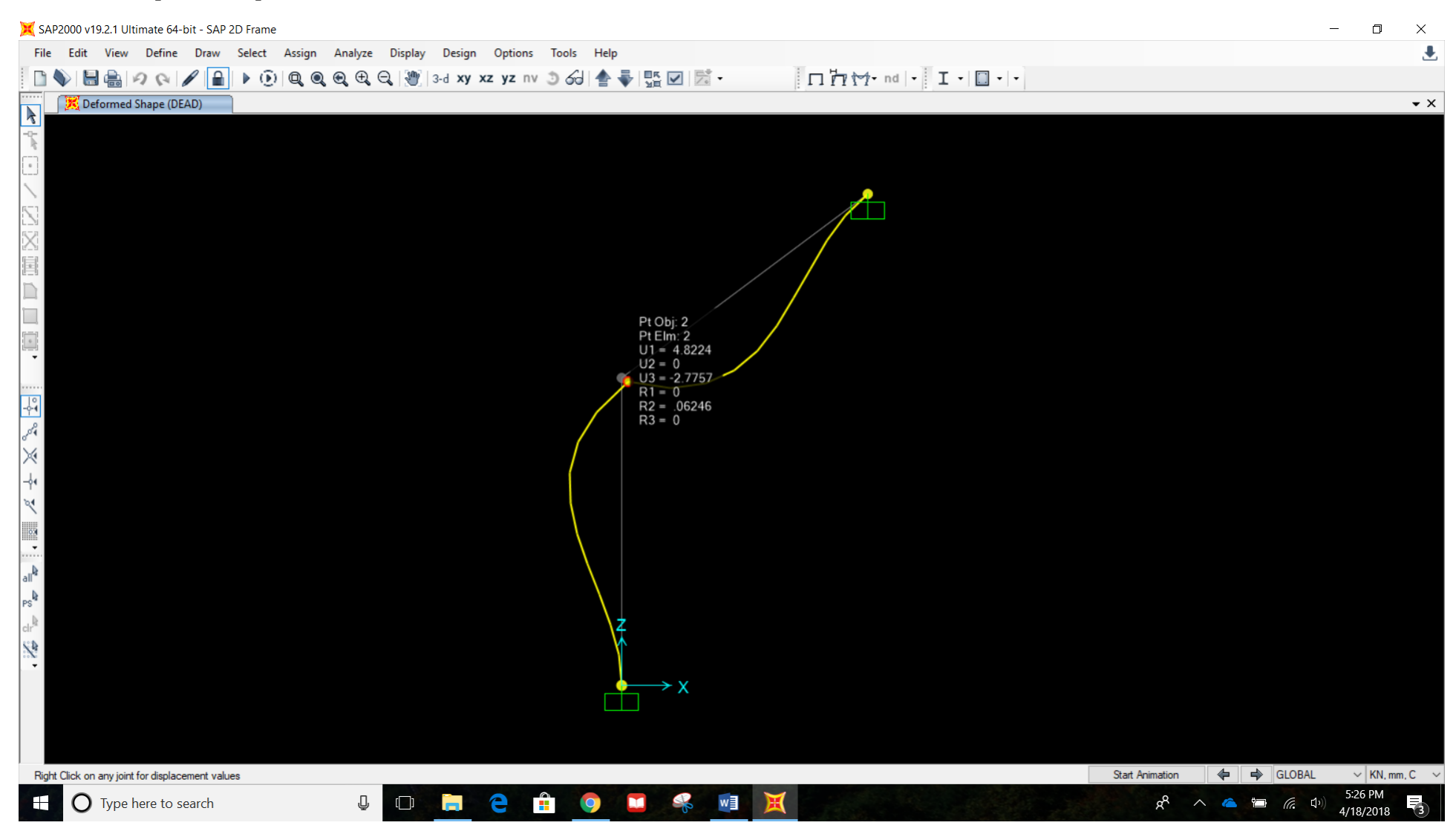

#### POST-PROCESS OPTION I: DISPLAYING FORCES/STRESS VIA THE MODEL SPACE

#### NOTE:

- S11 corresponds to normal stress
- S12 corresponds to shear stress
- SMax refers maximum positive stress anywhere within the cross section

SMin refers to to maximum negative stress anywhere witin the cross section

#### Display axial force diagram

## "Display Frame Forces/Stresses"->"Display Type" = "Force"; "Component"="Axial Force; "Options for Diagram"="Show Values"

| 💢 SA  | AP2000 v19.2.1 Ultimate 64-b    | it - Frame_Example_SAP          |                 |               |                |    |           |        |            |       |       | -                   | - 0                   | $\times$       |
|-------|---------------------------------|---------------------------------|-----------------|---------------|----------------|----|-----------|--------|------------|-------|-------|---------------------|-----------------------|----------------|
| File  | e Edit View Define              | Draw Select Assign Analy        | /ze Display D   | esign Options | Tools Help     |    |           |        |            |       |       |                     |                       |                |
|       | N 2 C 🖶 🗄 🖉                     | ∕ 🔒 🕨 🕑 🔍 🍳 🔍 🤇                 | Ð, Q,   💓   3-d | xy xz yz nv   | ୬ ଟୋ 🛧 🐳 🖫     |    | ⊓ htt+ no | -  I - | ] •   •    |       |       |                     |                       |                |
| ····· | 🔀 Axial Force Diagram (         | (DFAD)                          |                 |               |                |    |           |        |            |       |       |                     |                       | <del>•</del> × |
| -     | C Display Frame Forces/Stree    | sses                            |                 | $\times$      |                |    |           |        |            |       |       |                     |                       |                |
| e f   | Case/Combo                      |                                 |                 |               |                |    |           |        |            |       |       |                     |                       |                |
|       | Case/Combo Name                 | DEAD                            | 3               |               |                |    |           | +      |            |       |       |                     |                       |                |
| L1 (  | Multivalued Options             |                                 |                 |               |                |    |           |        |            |       |       |                     |                       |                |
| 2     | Envelope (Max or Min)           |                                 |                 |               |                |    |           |        |            |       |       |                     |                       |                |
|       | Step                            | 1                               | V               |               |                | 22 | 3         |        |            |       |       |                     |                       |                |
|       | Display Type                    |                                 |                 |               |                |    |           |        |            |       |       |                     |                       |                |
|       | Force                           | ○ Stress                        |                 |               |                |    |           |        |            |       |       |                     |                       |                |
|       | Component                       |                                 |                 |               |                |    |           |        |            |       |       |                     |                       |                |
| 1     | Axial Force                     | O Torsion                       |                 |               |                |    |           |        |            |       |       |                     |                       |                |
| Ť     | O Shear 2-2                     | O Moment 2-2                    |                 |               |                |    |           |        |            |       |       |                     |                       |                |
| 2     | O Shear 3-3                     | O Moment 3-3                    |                 |               |                |    |           |        |            |       |       |                     |                       |                |
|       | Scaling for Diagram             |                                 |                 |               |                |    |           |        |            |       |       |                     |                       |                |
| N     | <ul> <li>Automatic</li> </ul>   |                                 |                 |               |                |    |           |        |            |       |       |                     |                       |                |
| c     | O User Defined                  |                                 |                 |               |                |    |           |        |            |       |       |                     |                       |                |
|       | Options for Diagram             |                                 |                 |               | <u>-333.09</u> |    |           |        |            |       |       |                     |                       |                |
| all   | ○ Fill Diagram                  | Show Values                     |                 |               |                |    |           |        |            |       |       |                     |                       |                |
| PS    |                                 | Reset Form to Default Values    | 1               |               |                |    |           |        |            |       |       |                     |                       |                |
| S     | Parat                           | Form to Current Window Settings | 1               |               |                |    |           |        |            |       |       |                     |                       |                |
|       | Neset                           | Form to current window settings | ]               |               |                |    |           |        |            |       |       |                     |                       |                |
|       | OK                              | Close Apply                     |                 |               |                |    |           |        |            |       |       |                     |                       |                |
| 5     |                                 |                                 |                 |               |                |    |           |        |            |       |       |                     |                       |                |
|       |                                 |                                 |                 |               |                |    |           |        |            |       |       |                     |                       |                |
|       |                                 |                                 |                 |               |                |    |           |        |            |       |       |                     |                       |                |
| Rig   | ht Click on any Frame Element f | or detailed diagram             |                 |               |                |    |           |        |            |       | 4     | GLOBAL              | ✓ KN, mn              | n,C ∨          |
|       | O Type here to se               | arch                            |                 | <b>.</b> e f  | <b>9</b> 文     |    |           | 4      | <b>X</b> & | -2185 | ^ 🌰 🗖 | <i>(</i> . (1)) === | 1:5T AM<br>11/19/2017 |                |

#### Display shear force diagram

#### "Display Frame Forces/Stresses"->"Display Type" = "Force"; "Component"="Shear 2-2; "Options for Diagram"="Show Values"

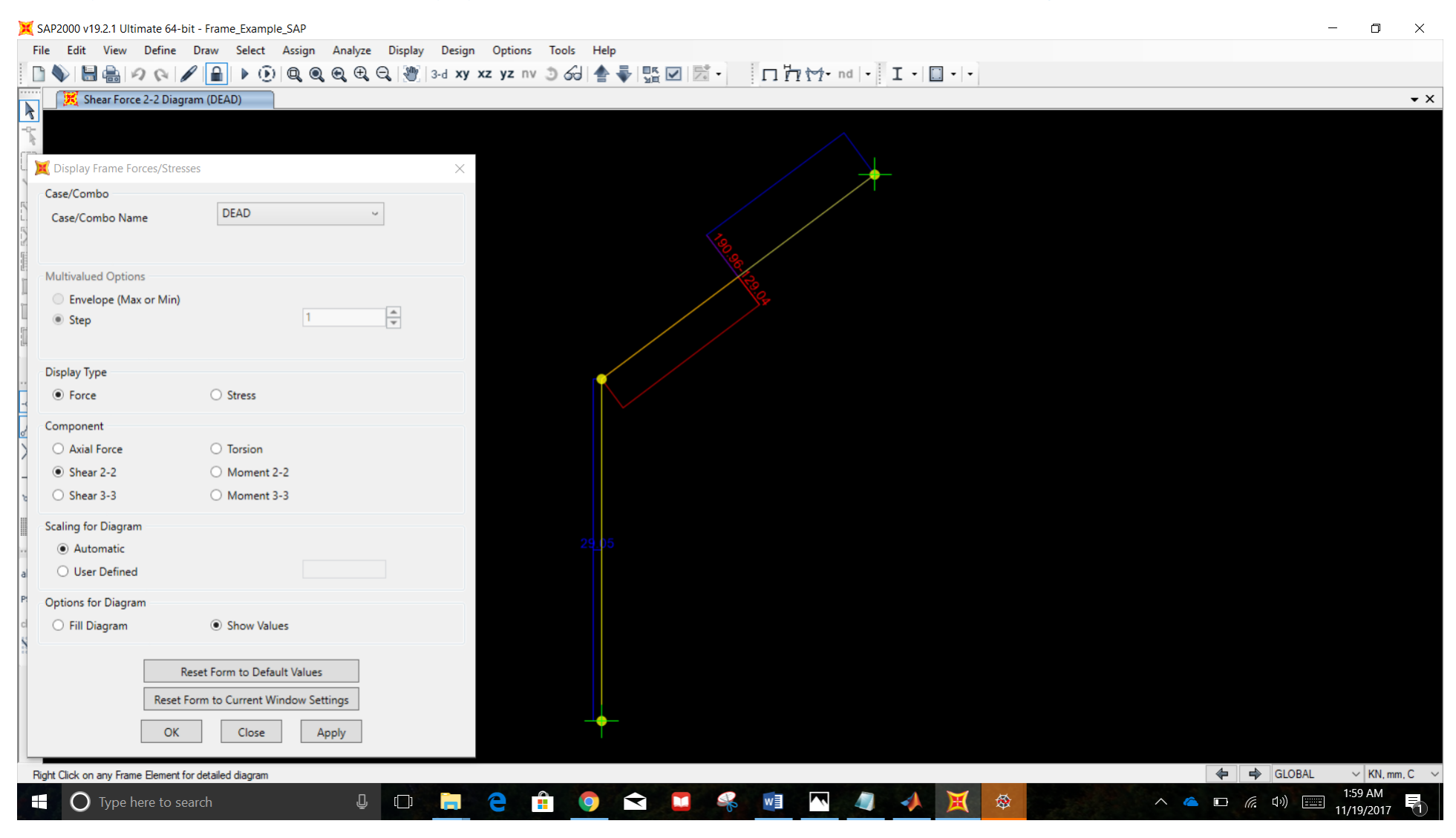

#### Display moment diagram

#### "Display Frame Forces/Stresses"->"Display Type" = "Force"; "Component"="Moment 3-3; "Options for Diagram"="Show Values"

| 💢 SAP2000 v    | 19.2.1 Ultimate 64-bit -      | Frame_Example_SAP                     |                  |                 |      |                        |   | _      | o ×         |
|----------------|-------------------------------|---------------------------------------|------------------|-----------------|------|------------------------|---|--------|-------------|
| File Edit      | View Define Dr                | raw Select Assign Analyze Display [   | esign Options To | ols Help        |      |                        |   |        |             |
|                |                               | 🔒 🕨 🕑 🔍 🍳 🍳 🔍 🕄 🕲 🗠                   | xy xz yz nv 🧿    | 60   ♠ ♣   ‼! 🗹 |      | nd   • 🛛 I •   🔲 •   • |   |        |             |
|                | Display Frame Force           | es/Stresses                           | ×                |                 |      |                        |   |        | <b>▼</b> X  |
|                | Case/Combo                    |                                       |                  |                 |      |                        |   |        |             |
|                | Case/Combo Name               | DEAD                                  |                  |                 |      |                        |   |        |             |
|                |                               |                                       |                  |                 |      | <b>*</b>               |   |        |             |
|                | Multivalued Options           |                                       |                  |                 |      |                        |   |        |             |
| X              | Envelope (Max o               | r Min)                                |                  |                 |      |                        |   |        |             |
|                | Step                          | 1                                     | k.               |                 | Pro. |                        |   |        |             |
|                | Display Type                  |                                       |                  |                 |      |                        |   |        |             |
|                | <ul> <li>Force</li> </ul>     | ○ Stress                              |                  |                 |      |                        |   |        |             |
|                | Component                     |                                       |                  | 176 15 26       |      |                        |   |        |             |
| 10             | O Axial Force                 | <ul> <li>Torsion</li> </ul>           | -                |                 |      |                        |   |        |             |
| d'a            | O Shear 2-2                   | O Moment 2-2                          |                  |                 |      |                        |   |        |             |
| ×              | ○ Shear 3-3                   | Moment 3-3                            |                  |                 |      |                        |   |        |             |
| -64            | Scaling for Diagram           |                                       |                  |                 |      |                        |   |        |             |
| 24             | <ul> <li>Automatic</li> </ul> |                                       |                  |                 |      |                        |   |        |             |
| 0.0            | O User Defined                |                                       |                  |                 |      |                        |   |        |             |
| <b>.</b>       | Options for Diagram           |                                       |                  |                 |      |                        |   |        |             |
| all            | ○ Fill Diagram                | <ul> <li>Show Values</li> </ul>       |                  |                 |      |                        |   |        |             |
| PS"            |                               | Reset Form to Default Values          |                  |                 |      |                        |   |        |             |
| 5.0            | Γ                             | Reset Form to Current Window Settings |                  |                 |      |                        |   |        |             |
|                |                               |                                       |                  |                 |      |                        |   |        |             |
|                |                               | OK Close Apply                        |                  |                 |      |                        |   |        |             |
|                |                               |                                       |                  | 47650.26        |      |                        |   |        |             |
|                |                               |                                       |                  |                 |      |                        |   |        |             |
| Bight Click or | n anv Frame Element for d     | atailad diagram                       |                  |                 |      |                        | A | GLOBAL | × KN mm C   |
|                |                               |                                       |                  |                 |      |                        |   |        | 6:10 PM     |
| U U            | I lype here to searc          |                                       |                  |                 |      | A                      |   |        | 1/19/2017 3 |

Display maximum normal stresses

NOTE: "Stress Max" refers maximum positive stress; "Stress Min" refers to to maximum negative stress

RECOMMENDATION: Set units to "N, mm"; stress output will be in terms of MPa (N/mm^2)

"Display Frame Forces/Stresses"->"Display Type" = "Stress"; "Component"="S11"; "Stress Point" = "Stress Max/Min"; "Options for Diagram"="Show Values"

| SAP2000 v19 2 1 Ultimate         | 64-bit - Frame Example SAP                 |                       |   |      |            | _                     | п          | ×   |
|----------------------------------|--------------------------------------------|-----------------------|---|------|------------|-----------------------|------------|-----|
| File Edit View Def               | ne Draw Select Assign Analyze Display Desi | in Options Tools Help |   |      |            |                       | U          | ~   |
|                                  |                                            | / xz yz nv 🕉 🖧 📥 🐺 🔽  | 5 | Τ    |            |                       |            |     |
|                                  |                                            |                       |   |      |            |                       |            | • × |
| Display Frame Forces/            | tresses ×                                  |                       |   |      |            |                       |            |     |
| Case/Combo                       | DEAD                                       |                       |   |      |            |                       |            |     |
| Case/Combo Name                  |                                            |                       |   | •    |            |                       |            |     |
| 1                                |                                            |                       | T | 151. |            |                       |            |     |
| Multivalued Options              |                                            |                       |   |      |            |                       |            |     |
| Envelope (Max or N               | in)                                        |                       |   |      |            |                       |            |     |
| <ul> <li>Step</li> </ul>         | 1                                          |                       |   |      |            |                       |            |     |
| 1                                |                                            |                       |   |      |            |                       |            |     |
| Display Type                     |                                            |                       |   |      |            |                       |            |     |
| O Force                          | <ul> <li>Stress</li> </ul>                 |                       |   |      |            |                       |            |     |
| Component                        |                                            |                       |   |      |            |                       |            |     |
| • \$11                           | ⊖ SMax                                     | -108.72               |   |      |            |                       |            |     |
| ○ S12                            | ○ SMin                                     | Ĭ                     |   |      |            |                       |            |     |
| o ○ S13                          | ⊖ svm                                      |                       |   |      |            |                       |            |     |
| Stress Point                     | Stress Max/Min ~                           |                       |   |      |            |                       |            |     |
|                                  |                                            |                       |   |      |            |                       |            |     |
| Plot Type                        | 0 511 Contains                             |                       |   |      |            |                       |            |     |
|                                  | O STI Contour                              |                       |   |      |            |                       |            |     |
| Scaling for Diagram              |                                            | H                     |   |      |            |                       |            |     |
| <ul> <li>Automatic</li> </ul>    |                                            |                       |   |      |            |                       |            |     |
| F User Defined                   |                                            |                       |   |      |            |                       |            |     |
| Options for Diagram              |                                            |                       |   |      |            |                       |            |     |
| <ul> <li>Fill Diagram</li> </ul> | Show Values                                |                       |   |      |            |                       |            |     |
| _                                |                                            |                       |   |      |            |                       |            |     |
|                                  | Reset Form to Default Values               |                       |   |      |            |                       |            |     |
| Re                               | set Form to Current Window Settings        |                       |   |      |            |                       |            |     |
|                                  | DK Close Apply                             |                       |   |      |            |                       |            |     |
|                                  |                                            |                       |   |      | 4          | GLOBAL                | ~ N, mm, 0 | c ~ |
| O Type here                      | o search 🛛 🔲 🔄                             | 2 🛱 🧿 숙 🗖             |   |      | ^ <u>(</u> | ] <i>(</i> { d')) === | 1:38 AM    |     |
|                                  |                                            |                       |   |      |            | 1                     | 1/19/2017  | ·   |

#### Display maximum shear stresses

# "Display Frame Forces/Stresses"->"Display Type" = "Stress"; "Component"="S12"; "Stress Point" = "Stress Max/Min"; "Options for Diagram"="Show Values"

| S 1 2000 115.2.1 Oraniace 01  | -bit - Frame_Example_SAP                                                                                                    |                           |          |             |            | -          |            |
|-------------------------------|----------------------------------------------------------------------------------------------------|---------------------------|----------|-------------|------------|------------|------------|
| File Edit View Define         | Draw Select Assign Analyze Display                                                                                                    | Design Options Tools Help |          |             |            |            |            |
| <u> </u>                      | A B D Q Q Q Q Q Q 3     A     A | -d xy xz yz nv 🏐 🚱 🚔 🐺 🗹  |          | I • 🔲 •   • |            |            |            |
| X Display Frame Forces/Stre   | rsses                                                                                                    | ×                         |          |             |            |            | •          |
| Case/Combo                    |                                                                                                    |                           |          |             |            |            |            |
| Case/Combo Name               | DEAD ~                                                                                                    |                           |          |             |            |            |            |
| Multivalued Options           |                                                                                                    |                           |          |             |            |            |            |
| Envelope (Max or Min)         |                                                                                                    |                           | <i>e</i> |             |            |            |            |
| Step                          | T                                                                                                    |                           | 05       |             |            |            |            |
| S: 1 T                        |                                                                                                    |                           | e sa     |             |            |            |            |
| Display Type                  | O Starray                                                                                                    |                           |          |             |            |            |            |
| O Porce                       | <ul> <li>Stress</li> </ul>                                                                                                    |                           |          |             |            |            |            |
| Component                     |                                                                                                    |                           |          |             |            |            |            |
| ○ S11                         | ⊖ SMax                                                                                                    |                           |          |             |            |            |            |
| • S12                         | O SMin                                                                                                    |                           |          |             |            |            |            |
| O \$13                        | O SVM                                                                                                    |                           |          |             |            |            |            |
| Stress Point                  | Stress Max/Min ~                                                                                                    |                           |          |             |            |            |            |
| Plot Type                     |                                                                                                    |                           |          |             |            |            |            |
| <ul> <li>Diagram</li> </ul>   | O S11 Contour                                                                                                    |                           |          |             |            |            |            |
| Scaling for Diagram           |                                                                                                    | 145                       |          |             |            |            |            |
| <ul> <li>Automatic</li> </ul> |                                                                                                    |                           |          |             |            |            |            |
| O User Defined                |                                                                                                    |                           |          |             |            |            |            |
| Options for Diagram           |                                                                                                    |                           |          |             |            |            |            |
| O Fill Diagram                | Show Values                                                                                                    |                           |          |             |            |            |            |
|                               |                                                                                                    |                           |          |             |            |            |            |
|                               | Reset Form to Default Values                                                                                                    |                           |          |             |            |            |            |
| Reset                         | Form to Current Window Settings                                                                                                    | <b>_</b>                  |          |             |            |            |            |
| OK                            | Close Apply                                                                                                    |                           |          |             |            |            |            |
|                               | tter estelles elsgrein                                                                                                    |                           |          |             | 4          | 🖨 🔿 GLOBAL | V N, mm, C |
| O Type here to s              | search 🖉 🔲                                                                                                    | 📄 🤤 🔒 🏮 숙 [               | 🖌 💀 🔝 🔊  | 🥼 📣 🐹       | ∧ <b>(</b> | コ 倨 🕬 🎫    | 1:37 AM    |

#### POST-PROCESS OPTION II: DISPLAYING FORCES/STRESS VIA THE "DIAGRAMS FOR FRAM OBJECT" MENU

#### NOTE:

- S11 corresponds to normal stress
- S12 corresponds to shear stress
- SMax refers maximum positive stress anywhere within the cross section
- SMin refers to to maximum negative stress anywhere witin the cross section
- Point 0 corresponds to the centroid of the element.
- Points 1 through 8 correspond to different points within the cross section.

NOTE: force and stress diagrams can also be displayed for specific members via the "Diagrams for Frame Object" menu

Access the "Diagrams for Frame Object" menu by right clicking on the desired frame element when any force/stress diagram is displayed in the model space. Select force/stress diagrams via the "Items" drop-down menu

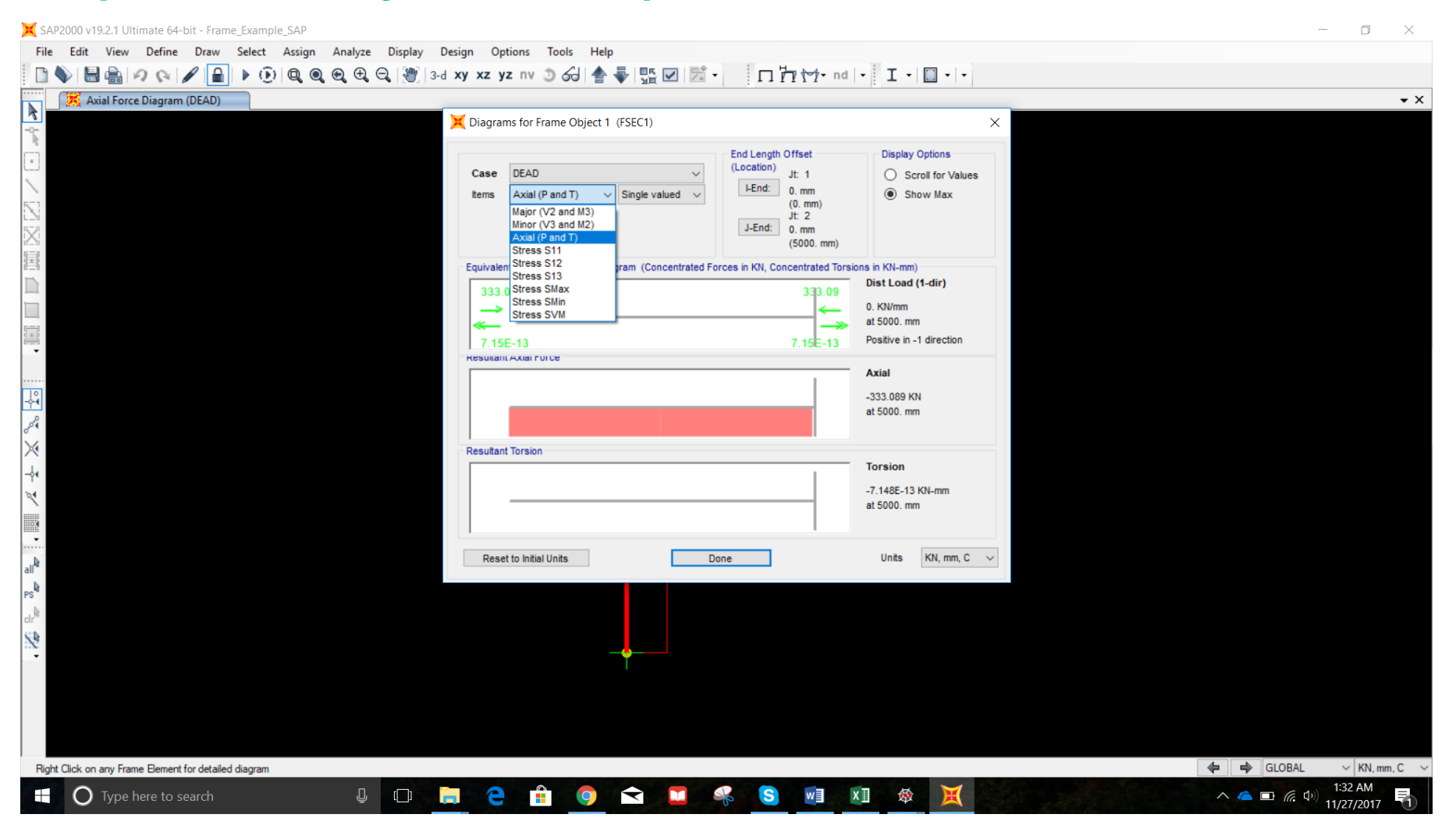

#### ASIDE: OUTPUT STATIONS

*Output Stations* are a useful tool for displaying close approximations of actual member-level results without having to define additional *joints* at points of interest or meshing *frame elements* into dozens of intermediate *joints*.

*Frame element* member-level output is reported based on the number of defined *Output Stations* along the specific *frame element*. The default number of *Output Stations* is 3 (two at the ends, one at the midspan). For example, if you specify the *Min No. of Stations* as 15, SAP will display member-level information (shear, moment, deflection, stress, etc) at fifteen evenly spaced locations along the member. This is different from frame meshing, which generates additional *joints* in the analysis model.

The *Min Number Stations* can be defined by right clicking on the frame element. Alternatively, you can specify *Max Station Spacing*.

Edit multiple frame elements at once by selecting the frame elements and going to *Assign->Frames->Output Stations*. Example for Member 1 shown below.

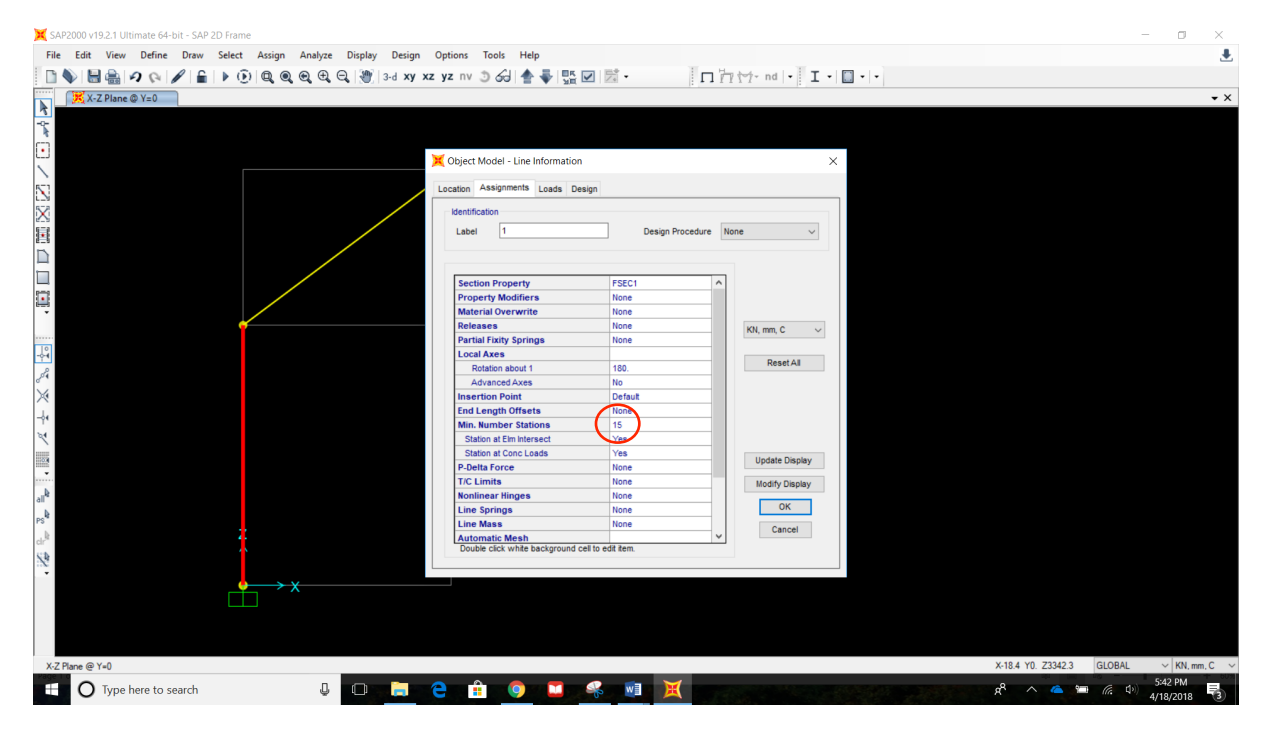

This tutorial will specify 15 output stations for each member. See member assigns graphical display below.

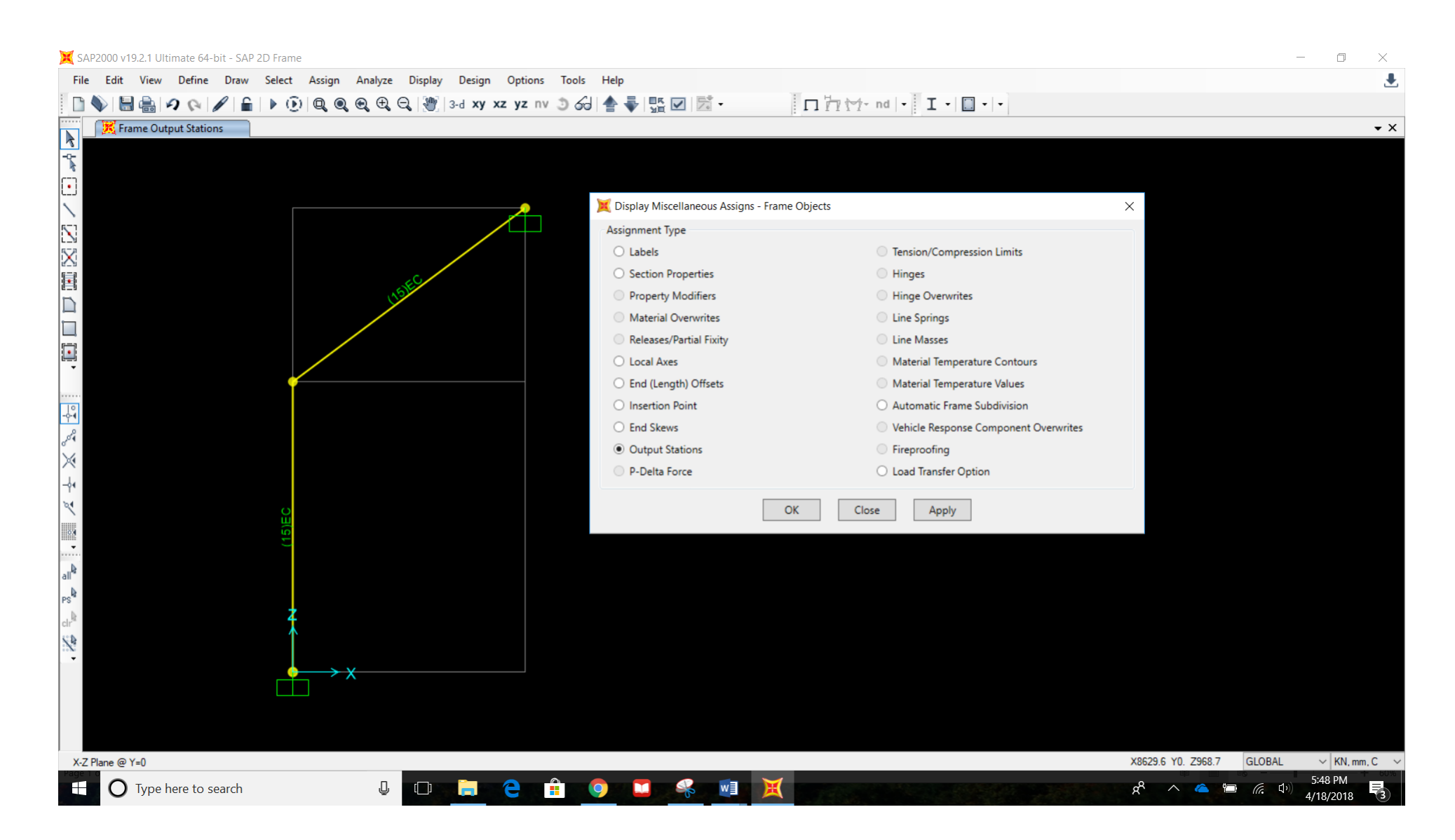

Observe the difference between the Shear and Moment Diagrams (Major V2/M3) for Member 1 when 15 output stations are used versus the default of 3 output stations.

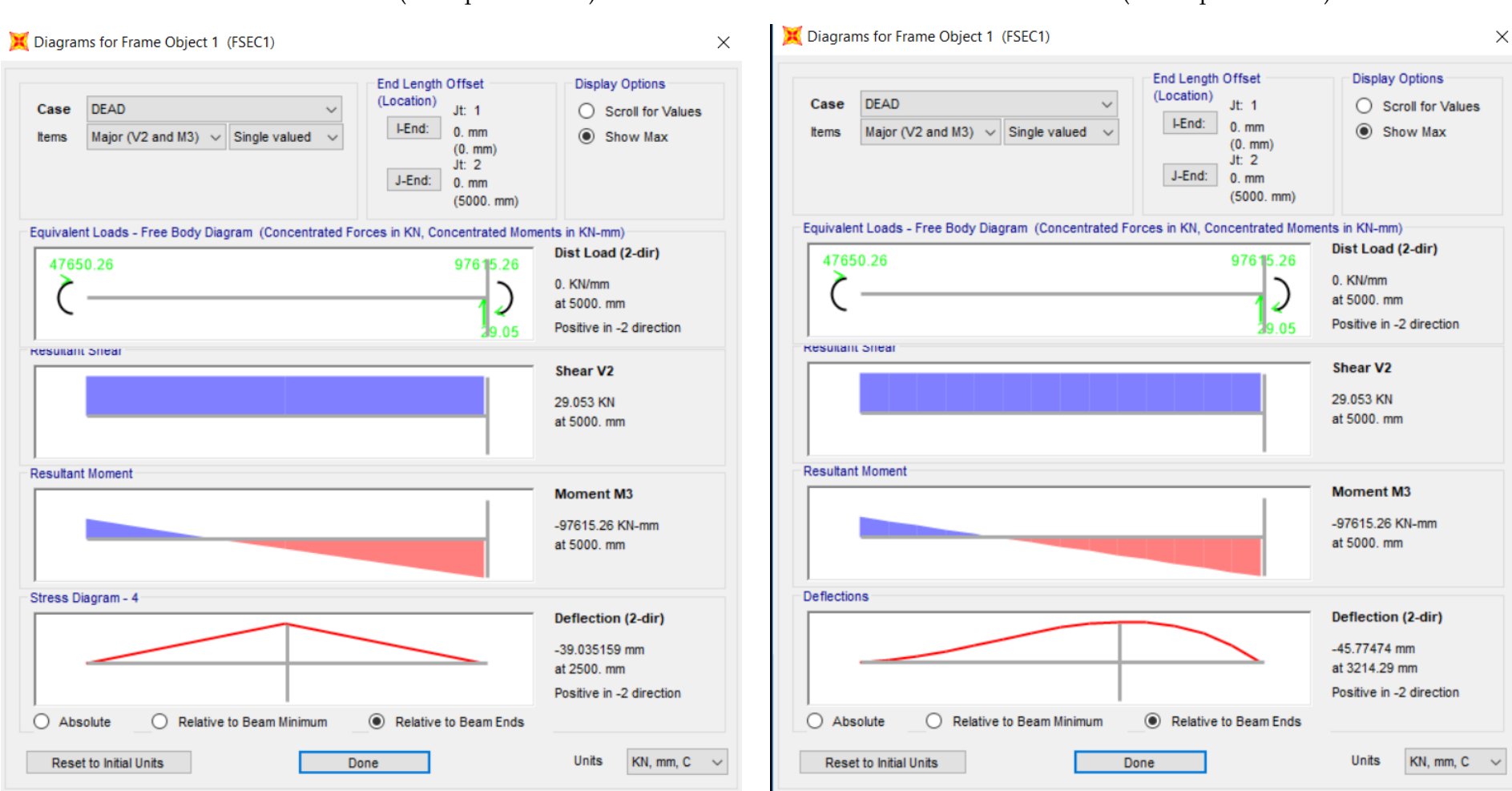

MEMBER 1 V&M (3 Output Stations)

MEMBER 1 V&M (15 Output Stations)

As you can see, the deflected shape is much more accurate when using 15 output stations.

## AXIAL FORCE

MEMBER 1

| 💢 Diagrams for Frame Object 1 (FSEC1)                                                                                                    | ×                                                                                          | X Diagrams for Frame Object 2 (FSEC1)                                                                                                    | ×                                                                                        |
|----------------------------------------------------------------------------------------------------|--------------------------------------------------------------------------------------------|----------------------------------------------------------------------------------------------------|------------------------------------------------------------------------------------------|
| Case       DEAD       End Length Offset         Items       Axial (P and T)       Single valued       Jt: 1         J-End:       0. mm       0. mm         J-End:       0. mm       jt: 2         J-End:       0. mm       (5000. mm) | Display Options<br>Scroll for Values<br>Show Max                                           | Case       DEAD       Control       End Length Offset         Items       Axial (P and T)       Single valued       Jt: 2         Items       J.t: 3       J-End:       0. mm         J-End:       0. mm       (5000. mm) | Display Options<br>Scroll for Values<br>Show Max                                         |
| Equivalent Loads - Free Body Diagram (Concentrated Forces in KN, Concentrated Torsi<br>333.09 333.09                                                                                                    | ions in KN-mm)<br>Dist Load (1-dir)<br>0. KN/mm<br>at 5000. mm<br>Positive in -1 direction | Equivalent Loads - Free Body Diagram (Concentrated Forces in KN, Concentrated Torsion         383.1       240.                                                                                                    | ns in KN-mm)<br>Dist Load (1-dir)<br>0. KN/mm<br>at 5000. mm<br>Positive in -1 direction |
|                                                                                                    | Axial<br>-333.089 KN<br>at 5000.mm                                                         |                                                                                                    | Axial<br>-383.096 KN<br>at 2500. mm                                                      |
| Resultant Torsion                                                                                                    | Torsion<br>0. KN-mm<br>at 5000. mm                                                         | Resultant Torsion                                                                                                    | Torsion<br>0. KN-mm<br>at 5000. mm                                                       |
| Reset to Initial Units Done                                                                                                    | Units $$ KN, mm, C $$ $$ $$                                                                | Reset to Initial Units Done                                                                                                    | Units $$ KN, mm, C $$ $$ $$ $$                                                           |

#### SHEAR AND MOMENT (MAJOR V2 & M3)

MEMBER 1

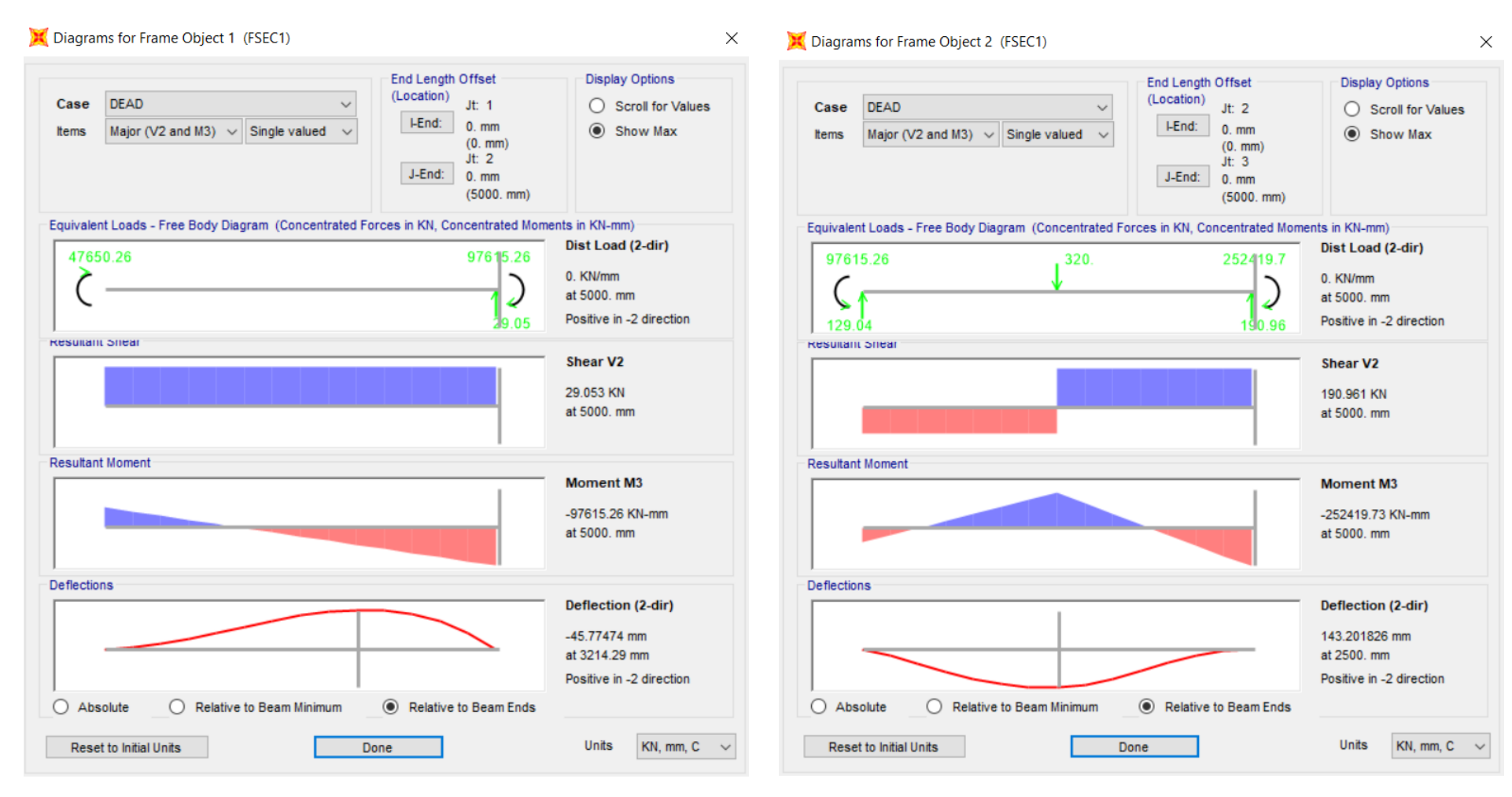

#### NORMAL STRESS (S11)

MEMBER 1

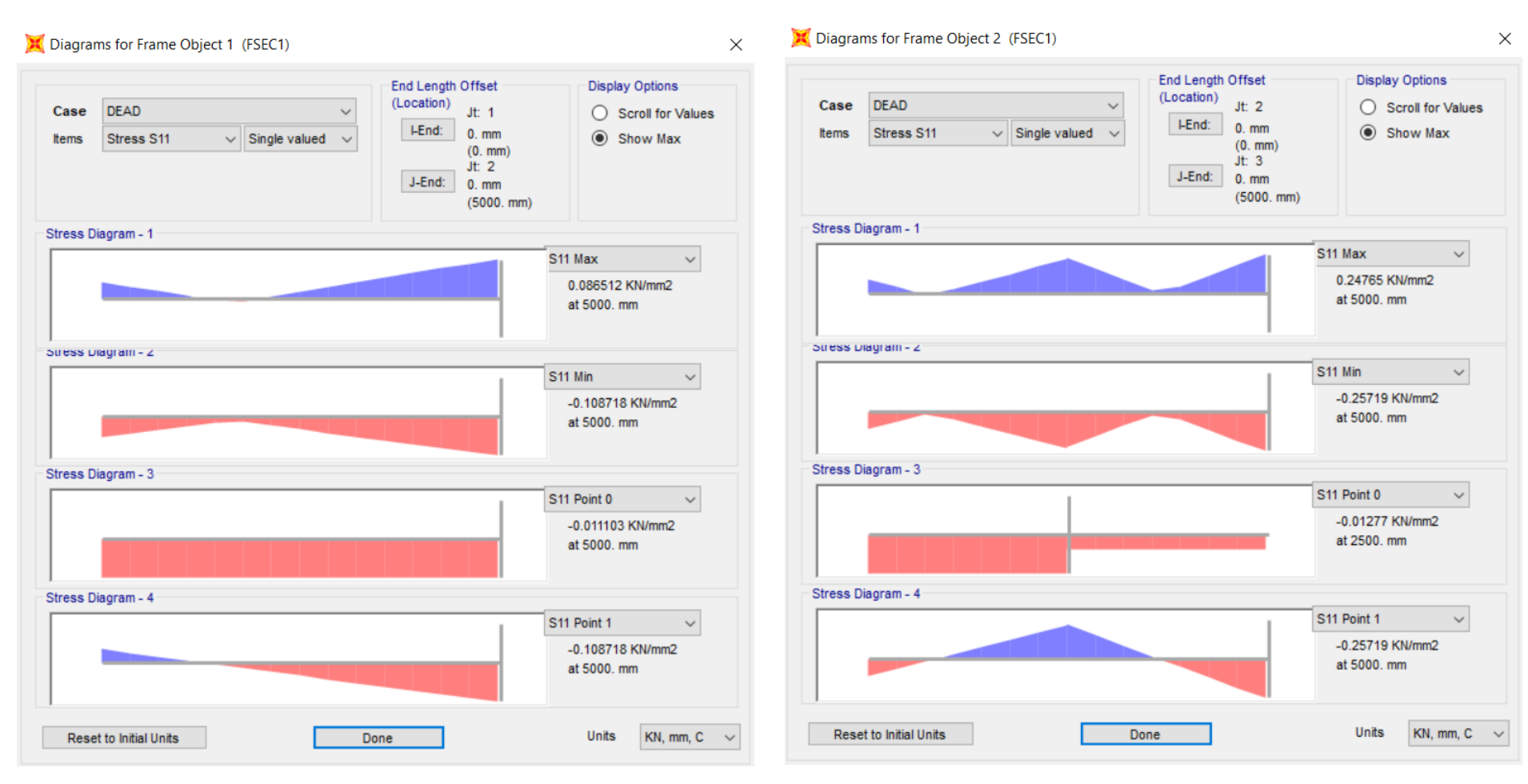

## **SHEAR STRESS (S12)**

MEMBER 1

| 💢 Diagrar     | ms for Frame Object 1 (FSEC1)          |                                                                                                    | ×                                                  | 💢 Diagra      | ms for Frame Object 2(F | SEC1)                |                                                                                         |                            | ×                                                  |
|---------------|----------------------------------------|----------------------------------------------------------------------------------------------------|----------------------------------------------------|---------------|-------------------------|----------------------|-----------------------------------------------------------------------------------------|----------------------------|----------------------------------------------------|
| Case<br>Items | DEAD V<br>Stress S12 V Single valued V | End Length Offset<br>(Location) Jt: 1<br>I-End: 0. mm<br>(0. mm)<br>Jt: 2<br>J-End: 0. mm<br>(5000. mm) | Display Options     Scroll for Values     Show Max | Case<br>Items | DEAD<br>Stress S12 V S  | ∽<br>Single valued ∽ | End Length Offset<br>(Location) Jt: 2<br>I-End: 0. mm<br>Jt: 3<br>J-End: 0. mm<br>(5000 | n)                         | splay Options<br>) Scroll for Values<br>) Show Max |
| Stress Di     | iagram - 1                             |                                                                                                    |                                                    | Stress D      | liagram - 1             |                      |                                                                                         |                            |                                                    |
|               |                                        | 512                                                                                                    | 2 Max ~<br>0.001453 KN/mm2<br>at 5000. mm          |               |                         |                      |                                                                                         | S12 Max<br>0.009<br>at 500 | 548 KN/mm2<br>10. mm                               |
| Siless Di     | lagram - 2                             |                                                                                                    |                                                    | Suess         | nagram - 2              |                      |                                                                                         |                            |                                                    |
|               |                                        | S12                                                                                                    | 2 Min 🗸 🗸                                          |               |                         |                      |                                                                                         | S12 Min                    | ~                                                  |
|               |                                        |                                                                                                    | 0. KN/mm2<br>at 5000. mm                           |               |                         |                      |                                                                                         | -0.000<br>at 250           | 6452 KN/mm2<br>00. mm                              |
| Stress Di     | iagram - 3                             |                                                                                                    |                                                    | Stress D      | liagram - 3             |                      |                                                                                         |                            |                                                    |
|               |                                        | S12                                                                                                    | 2 Point 0 🗸 🗸                                      |               |                         |                      |                                                                                         | S12 Point                  | t 0 🗸 🗸                                            |
|               |                                        |                                                                                                    | 0.001453 KN/mm2<br>at 5000. mm                     |               |                         |                      |                                                                                         | 0.009<br>at 500            | 548 KN/mm2<br>10. mm                               |
| Stress Di     | iagram - 4                             |                                                                                                    |                                                    | Stress D      | iagram - 4              |                      |                                                                                         |                            |                                                    |
|               |                                        | S12                                                                                                    | 2 Point 1 V                                        |               |                         |                      |                                                                                         | S12 Point                  | t1 ~                                               |
|               |                                        |                                                                                                    | 0. KN/mm2<br>at 5000. mm                           |               |                         |                      |                                                                                         | 0. KN<br>at 500            | /mm2<br>)0. mm                                     |
| Rese          | t to Initial Units                     | one                                                                                                    | Units KN, mm, C 🗸                                  | Rese          | et to Initial Units     | Do                   | ne                                                                                      | Ur                         | its KN, mm, C 🗸                                    |

#### Hand Calculation of Stresses Check

Axial Stress:  $\sigma_a = \frac{P}{A}$ Shear Stress:  $\tau = \frac{VQ}{Ib}$ Bending Stress:  $\sigma_b = -\frac{My}{I}$ Maximum Normal Stress:  $\sigma_{max} = \sigma_a + \sigma_b$ 

#### Member 1

$$\sigma_{a} = \frac{-333 \text{ kN}}{3E4 \text{ mm}^{2}} * 1000 = 11.1 \text{ MPa (C)}$$

$$\tau_{0 < x < L} = \frac{(-29 \text{ kN})(7.5E5 \text{ mm}^{3})}{(1E8 \text{ mm}^{4})(150 \text{ mm})} * 1000 = -1.45 \text{ MPa}$$

$$\sigma_{b, x=0} = -\frac{(47,650 \text{ kN}*mm)(100 \text{ mm})}{(1E8 \text{ mm}^{4})} * 1000 = 47.65 \text{ MPa (C)}$$

$$\sigma_{b, x=L} = -\frac{(-97,650 \text{ kN}*mm)(-100 \text{ mm})}{(1E8 \text{ mm}^{4})} * 1000 = 97.65 \text{ MPa (C)}$$

$$\tau_{max} = 1.45 \text{ MPa}$$

$$\sigma_{max} = 11.1 \text{ MPa} + 97.65 \text{ MPa} = 108.75 \text{ MPa (C)}$$

#### Member 2

$$\sigma_{a, 0 < x < 0.5} = \frac{-383 \, kN}{3E4 \, mm^2} * 1000 = 12.77 \, MPa \, (C)$$
  
$$\sigma_{a, 0.5L < x < L} = \frac{-143 \, kN}{3E4 \, mm^2} * 1000 = 4.77 \, MPa \, (C)$$
  
$$\tau_{0 < x < 0.5L} = \frac{(129)(7.5E5 \, mm^3)}{(1E8 \, mm^4)(150 \, mm)} * 1000 = 6.45 \, MPa$$

$$\tau_{0.5L < x < L} = \frac{(-191)(7.5E5 \ mm^3)}{(1E8 \ mm^4)(150 \ mm)} * 1000 = -9.55 \ MPa$$
  
$$\sigma_{b, \ x=0} = -\frac{(-97,650 \ kN * mm)(-100 \ mm)}{(1E8 \ mm^4)} * 1000 = 97.6 \ MPa \ (C)$$
  
$$\sigma_{b, \ x=0.5L} = -\frac{(225,000 \ kN * mm)(100 \ mm)}{(1E8 \ mm^4)} * 1000 = 225 \ MPa \ (C)$$
  
$$\sigma_{b, \ x=L} = -\frac{(-252,500 \ kN * mm)(-100 \ mm)}{(1E8 \ mm^4)} * 1000 = 252.5 \ MPa \ (C)$$

 $\tau_{max} = 9.55 MPa$ 

 $\sigma_{max} = 252.5 MPa + 4.77 MPa = 257.27 MPa (C)$